eduroam for Windows 11 Clients

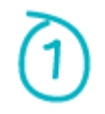

Preload the machine with this profile here.

Execute the below command in the directory where the profile has been saved.

netsh wlan add profile filename="Wi-Fi-eduroam.xml"

C:∖>netsh wlan add profile filename="Wi-Fi-eduroam.xml" Profile eduroam is added on interface Wi-Fi.

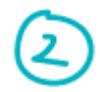

When near a wireless access area, click on the network icon highlighted in red circle below.

| 🗢 🦡 ENG 🛄 🎲 🖢 🤒 9:49 ai |
|-------------------------|
|-------------------------|

Click on "Available" on the Wi-Fi icon.

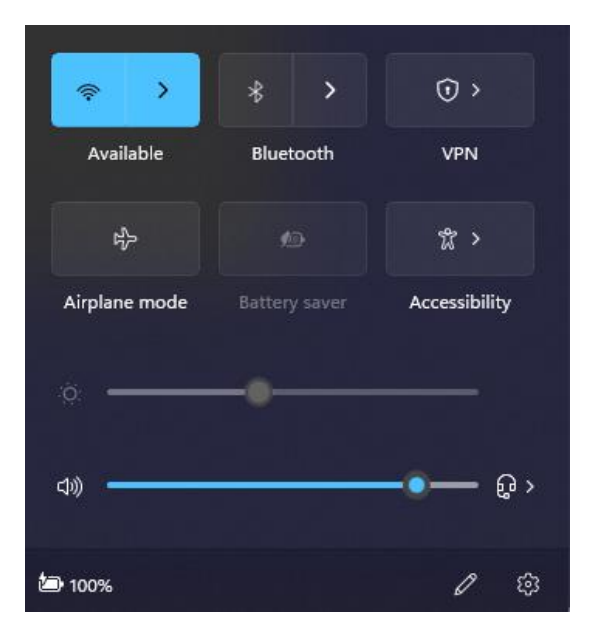

Proceed to click on "eduroam" under the wireless SSID connection screen.

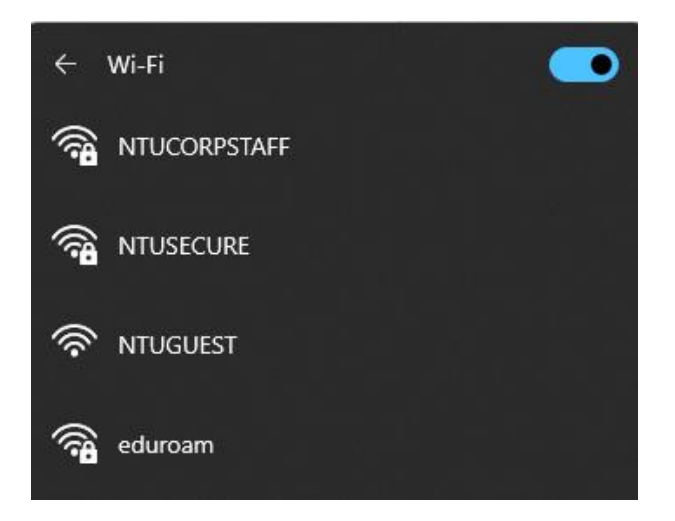

For connecting the first time, do not check "Connect automatically" and proceed to click "Connect".

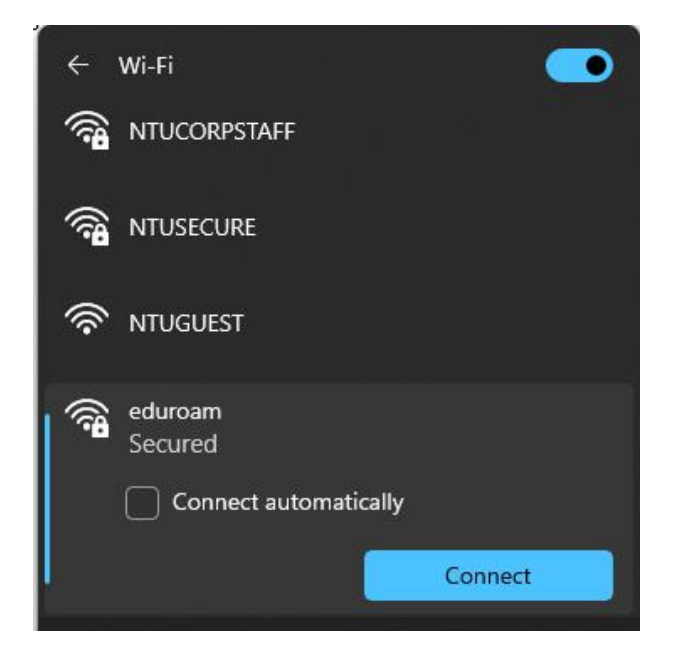

When prompted with the Wi-Fi certificate, click "Connect".

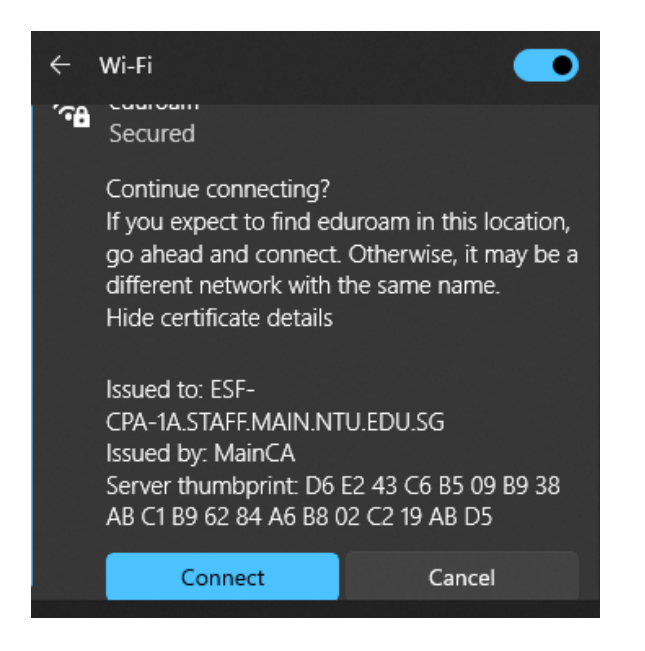

Supply the username & password when prompt for login credentials. NTU users will use the format xxxx@yyyy.main.ntu.edu.sg where xxxx = username, yyyy = staff or student or assoc. For example, if a staff is having username abcd, the login format will be abcd@staff.main.ntu.edu.sg. Proceed to click "**Connect**".

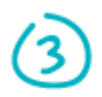

When successfully connected to "eduroam", the below display should be seen.

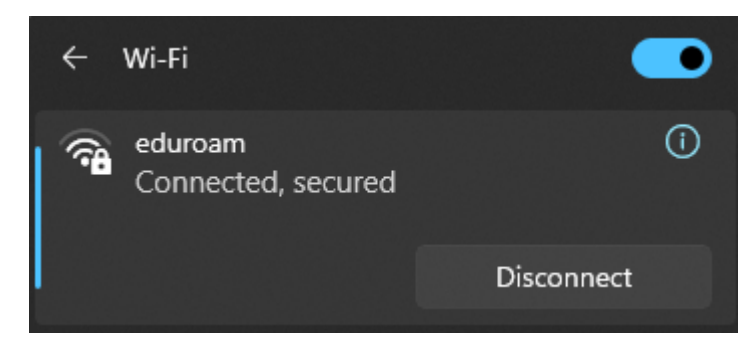

To remove the eduroam profile, click on "Network & Internet Settings", under "Wi-Fi", click on "Manage known networks".

| Search | h known networks                        | ٩ | Sort by: | Preference | ~ | Filter by: | All       | ~   |
|--------|-----------------------------------------|---|----------|------------|---|------------|-----------|-----|
| Add    | a new network                           |   |          |            |   |            | Add netwo | ork |
| ((:    | NTUCORPSTAFF<br>Added by company policy |   |          |            |   |            | Forget    | >   |
| ((î;   | eduroam                                 |   |          |            |   |            | Forget    | >   |

Click on "eduroam" and "Forget", repeat step 1 to 3 to re-enter any changes to the profile settings.

--- End of Document ---